#### Conferenze di servizio

# Attività sportiva scolastica e Giochi Sportivi Studenteschi 2012/13

### 14 e 15 febbraio

## PARTE I

## Ultimi aggiornamenti Conferenza di Servizio dei Coordinatori 13 febbraio MIUR - DG Studente

#### Partecipazione e certificazione

# Adesioni (87 IC - 25 SMS - 82 SS - 2 OC)

### Categorie

### Primo ciclo: UNICA - Cadetti 99/01

(solo per Campestre, Atletica, Orienteering - Ragazzi 01/02)

#### Secondo ciclo: Allievi 96/98 - Juniores 94/95

### $\mathsf{Iscrizioni} \to \mathsf{COR}$

### MONITORAGGI

## PARTE II

## Note per l'utilizzo della piattaforma informatica

www.giochisportivistudenteschi.it

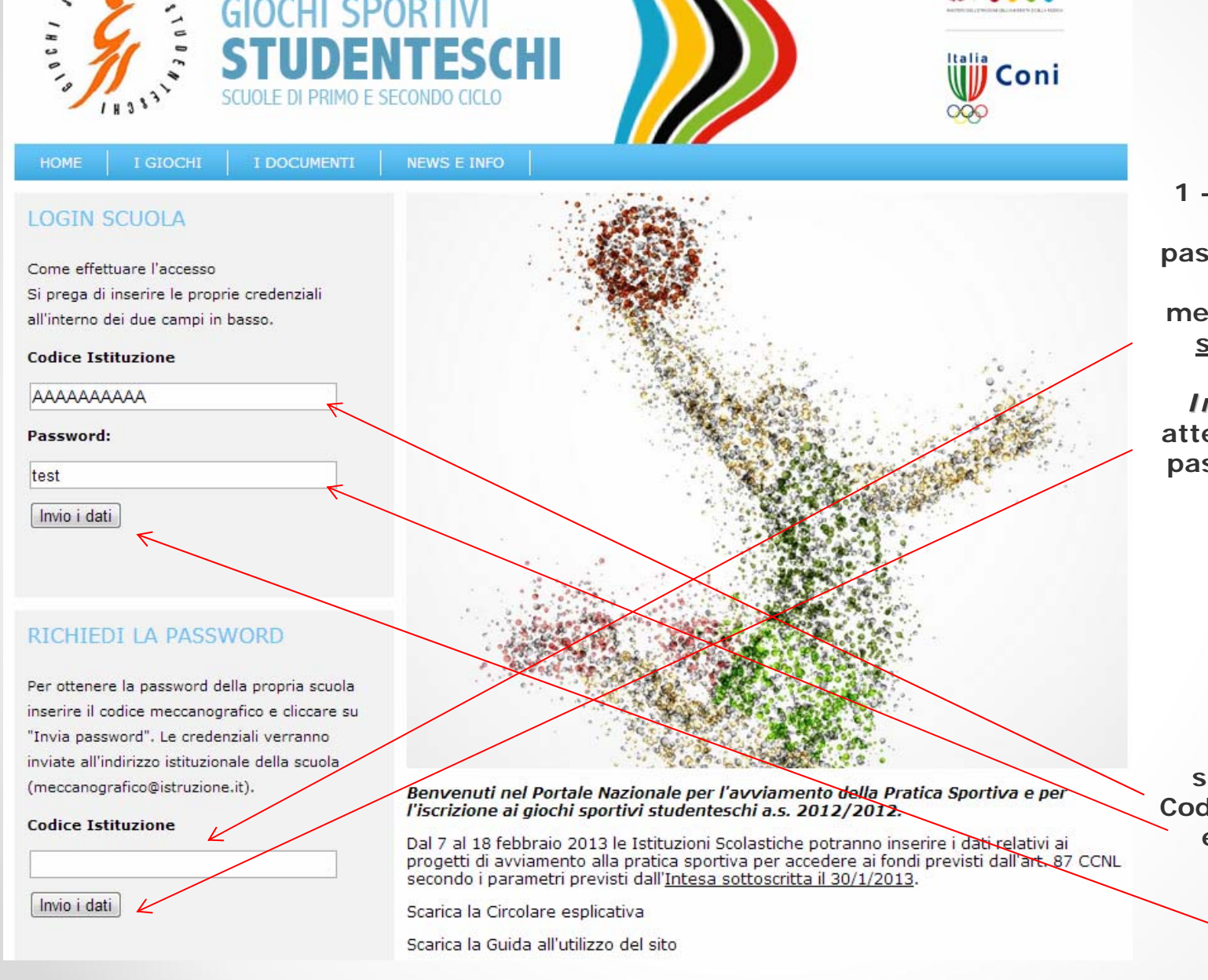

1 - Al primo accesso richiedere la password inserendo il codice meccanografico nella <u>stringa di testo e</u> cliccare su *Invio i dati*, quindi attendere l'invio della password sulla posta elettronica istituzionale.

2 - Negli accessi successivi inserire Codice meccanografico e Password negli appositi spazi e cliccare su *Invio i dati* 

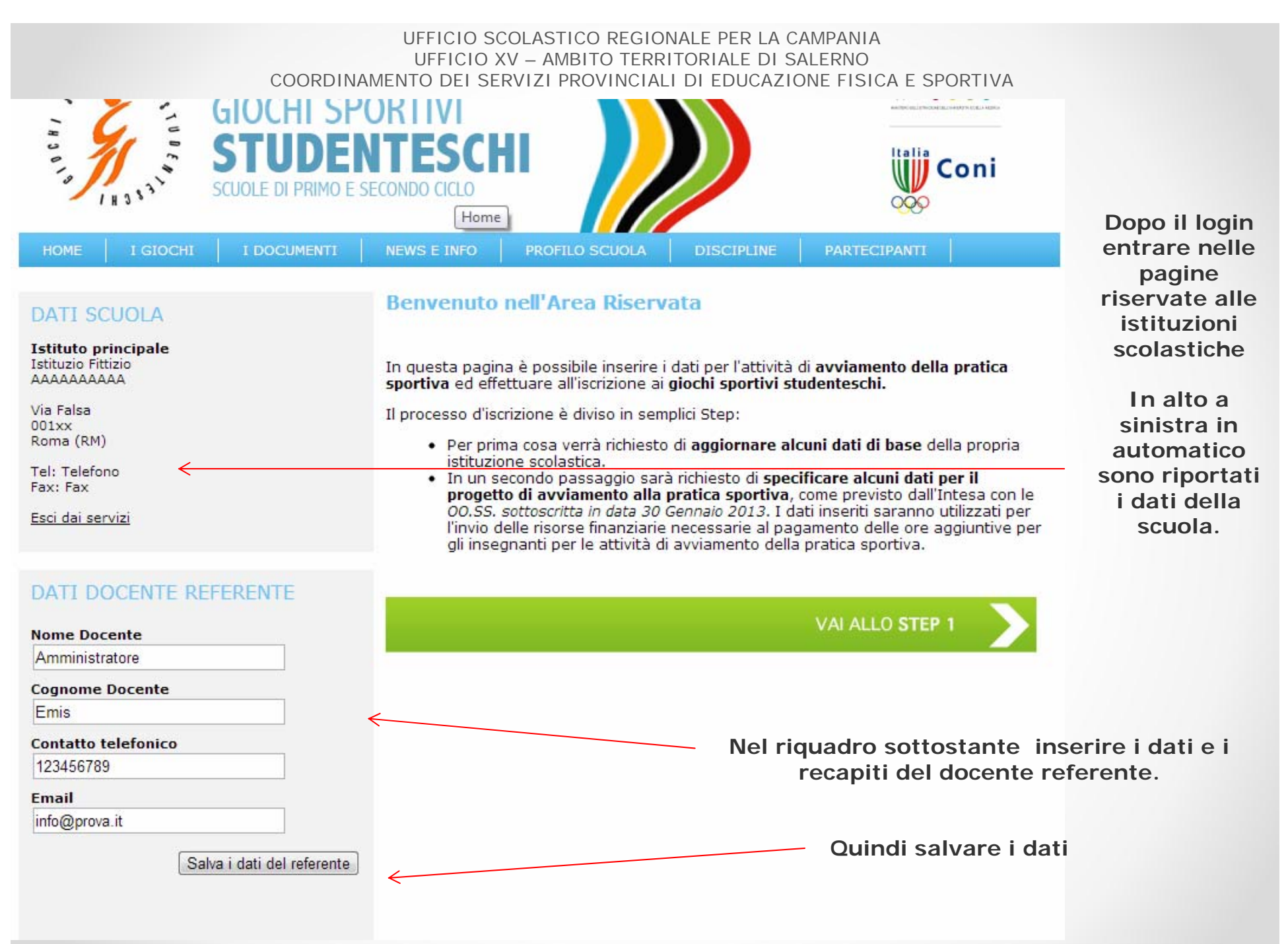

| HOME I GIOCHI I DOCUMENTI                                                                                                    | NEWS E INFO PROFILO SCUOLA DISC                                                                                                    | CIPLINE PARTECIPANTI                                                                                                    | Nel primo riquadro inserire i<br>dati generali dell'Istituzione<br>scolastica e di ogni sede<br>associata:                                                         |
|----------------------------------------------------------------------------------------------------|----------------------------------------------------------------------------------------------------|----------------------------------------------------------------------------------------------------|----------------------------------------------------------------------------------------------------|
| DATI SCUOLA<br>Istituto principale<br>Istituzio Fittizio<br>AAAAAAAAAAA<br>Via Falsa<br>001xx<br>Roma (RM)                                                  | SEDE PRINCIPALE E SEDI ASSOCI<br>AAAAAAAA1 - Istituto Fittizio Interna<br>Nr Docenti ed. Fisica: 4 Nr alunni: 2<br>Nr classi in organico di I e II grado: 0                                                                                                    | ATE                                                                                                    | <ul> <li>• N. docenti Ed. Fisica</li> <li>• N. alunni</li> <li>• N. alunni disabili</li> <li>• N. classi in organico</li> </ul>                                    |
| Tel: Telefono<br>Fax: Fax<br>Esci dai servizi<br>DATI DOCENTE REFERENTE<br>Nome Docente<br>Amministratore<br>Cognome Docente<br>Emis<br>Contatto telefonico | DELIBERA DELLA COSTITUZIONE<br>SCOLASTICI*<br>"Così come previsto dalle Linee Guida Ministeriale del<br>MOTORIA E SPORTIVA NELLE SCUOLE SECONDARIE D<br>I CENTRI SPORTIVI SCOLASTICI sono finalizz<br>sportiva all'interno delle scuole. La loro cost<br>non ha alcun carattere di obbligatorietà. Le<br>costituirli rispettando le procedure e coinvoli<br>collegiali, ai quali la normativa vigente affida<br>deliberazioni. | Salva i dati delle sedi associate<br>DEI CENTRI SPORTIVI<br>2009 per LE ATTIVITA' DI EDUCAZIONE FISICA,<br>DI PRIMO E SECONDO GRADO.<br>tati all'organizzazione dell'attività<br>ituzione è autonomamente deliberata e<br>scuole potranno liberamente decidere di<br>gendo gli organi di attutto, individuali e<br>la formazione e la manifestazione delle | Nel secondo riquadro inserire i<br>dati della delibera del Consiglio<br>d'Istituto di istituzione del<br>Centro Sportivo Scolastico.                               |
| Contatto telefonico<br>123456789<br>Email<br>info@prova.it<br>Salva i dati del referente                                                                    | Si è istituito un CSS?       Si e N         Data della delibera       01/01         Numero della delibera       000001         Numero docenti coinvolti nel CSS       2         Carica delibera       Scegli file                                                                                                    | lo<br>Nessun file selezionato                                                                                                    | Caricare il file (word o pdf) con<br>gli estratti delle delibere sia del<br>Collegio docenti che del Consiglio<br>d'Istituto di costituzione CSS e<br>adesione GSS |
|                                                                                                    |                                                                                                    | Salva i dati della delibera                                                                                                    | quindi salvare tutti i dati                                                                                                    |

| HOME I GIOCHI I DOCUMENTI NEWS E INFO PROFILO SCUOLA DISCIPLINE PARTECIPANTI ESCI DAI SERVIZI                                                                                                    |                                           |
|----------------------------------------------------------------------------------------------------|-------------------------------------------|
| HOME I GIOCHI I DOCUMENTI NEWS E INFO PROFILO SCUOLA DISCIPLINE PARTECIPANTI ESCI DAI SERVIZI                                                                                                    |                                           |
| CTED 2 AVA/IAMENTO AULIATTIVITAL COODTIVA                                                                                                    |                                           |
| DATI SCUOLA                                                                                                    |                                           |
| Di seguito sono riportati i dati della scuola                                                                                                    |                                           |
| presenti nell'Anagrafica Scuole del MIUR.       In questa scheda sarà possibile inserire i dati relativi al progetto di avviamento alla pratica sportiva come previsto alla Lettera C dell'accordo sindacale sottoscritto in data 30 gennaio 2013.       Indicare se di scuele di scuele di scu | se si tratta<br>Iola statale<br>Daritaria |
| Contatti       Tel: Telefono         Fax: Fax       Scuola statale         Esci dai servizi       Nr Classi in organico di I e II grado         2       Spuntare         «Gioch         Stude                                                                                                    | la casella<br>hi Sportivi                 |
| DATI DOCENTE REFERENTE Giochi Sportivi Studenteschi                                                                                                    | ntescni».                                 |
| Di seguito è necessario inserire i dati del<br>docente referente al fine di poter garantire un<br>effettivo coordinamento delle attività.                                                                                                    |                                           |
| Nome referente Nome del progetto                                                                                                    |                                           |
| Coanome Docente                                                                                                    |                                           |

Spuntare «altro progetto» se la scuola realizza progetti di attività motoria diversi dal CSS e dai GSS. Compilare con tutti i dati richiesti e caricare il file del progetto completo di scheda finanziaria e provenienza dei fondi

Inserire l'importo totale previsto per realizzare il progetto CSS calcolando, per esempio, ai sensi dell'art.87 CCNL, 1/78 dello stipendio di ogni docente x 6 ore/sett x numero settimane previste.

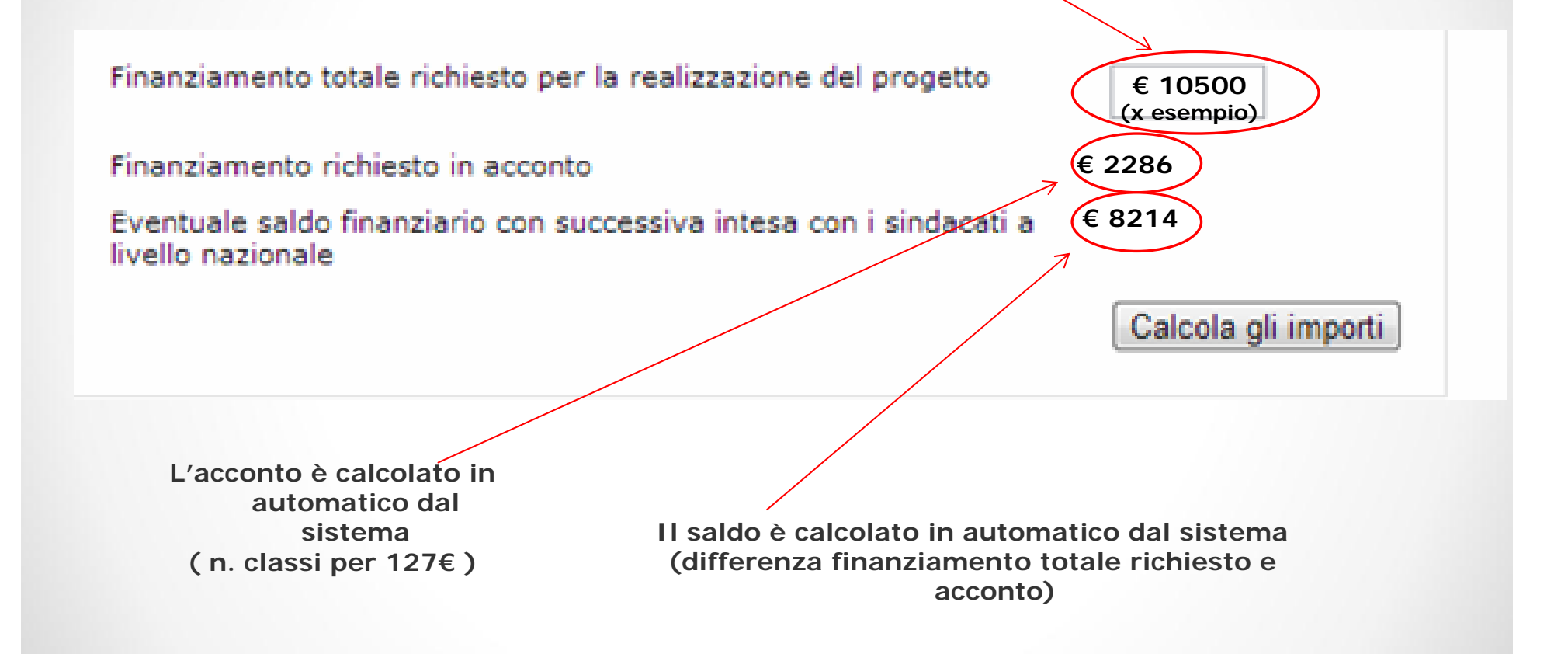

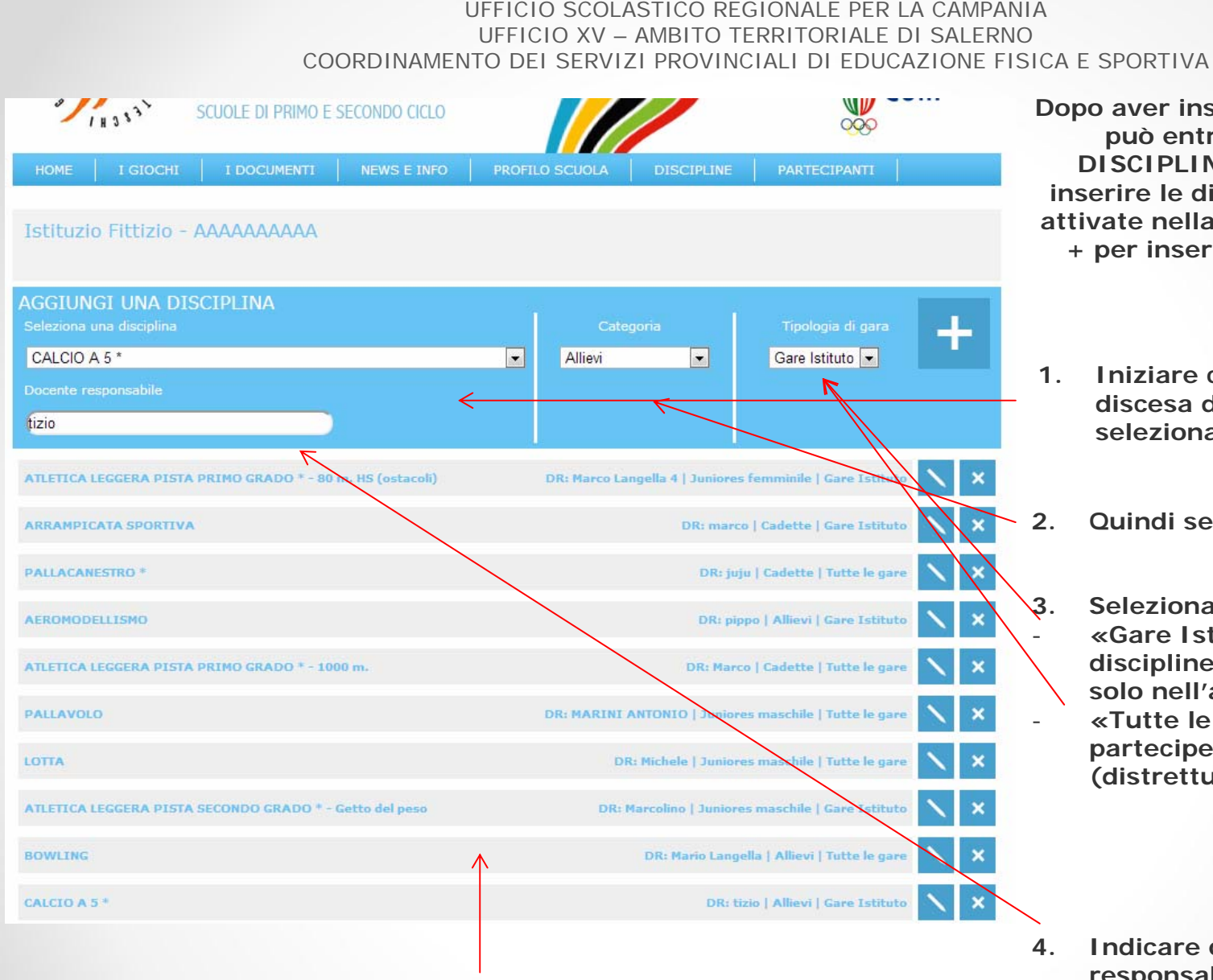

Dopo aver inserito i dati generali si può entrare nella pagina DISCIPLINE dove è possibile inserire le discipline che saranno attivate nella scuola, cliccando sul + per inserire nuove discipline

- 1. Iniziare cliccando sul menù a discesa delle discipline e selezionare quella interessata
- 2. Quindi selezionare la categoria
  - Selezionare la tipologia di gare «Gare Istituto» per le discipline che si svolgeranno solo nell'ambito d'Istituto «Tutte le gare» se la scuola parteciperà alle fasi successive (distrettuali, provinciali etc.)

4. Indicare quindi il Docente o responsabile.

Nel riquadro in basso saranno elencate tutte le discipline selezionate. Sarà possibile modificare quanto inserito cliccando sull'icona a forma di matita, o cancellare una disciplina cliccando sulla X

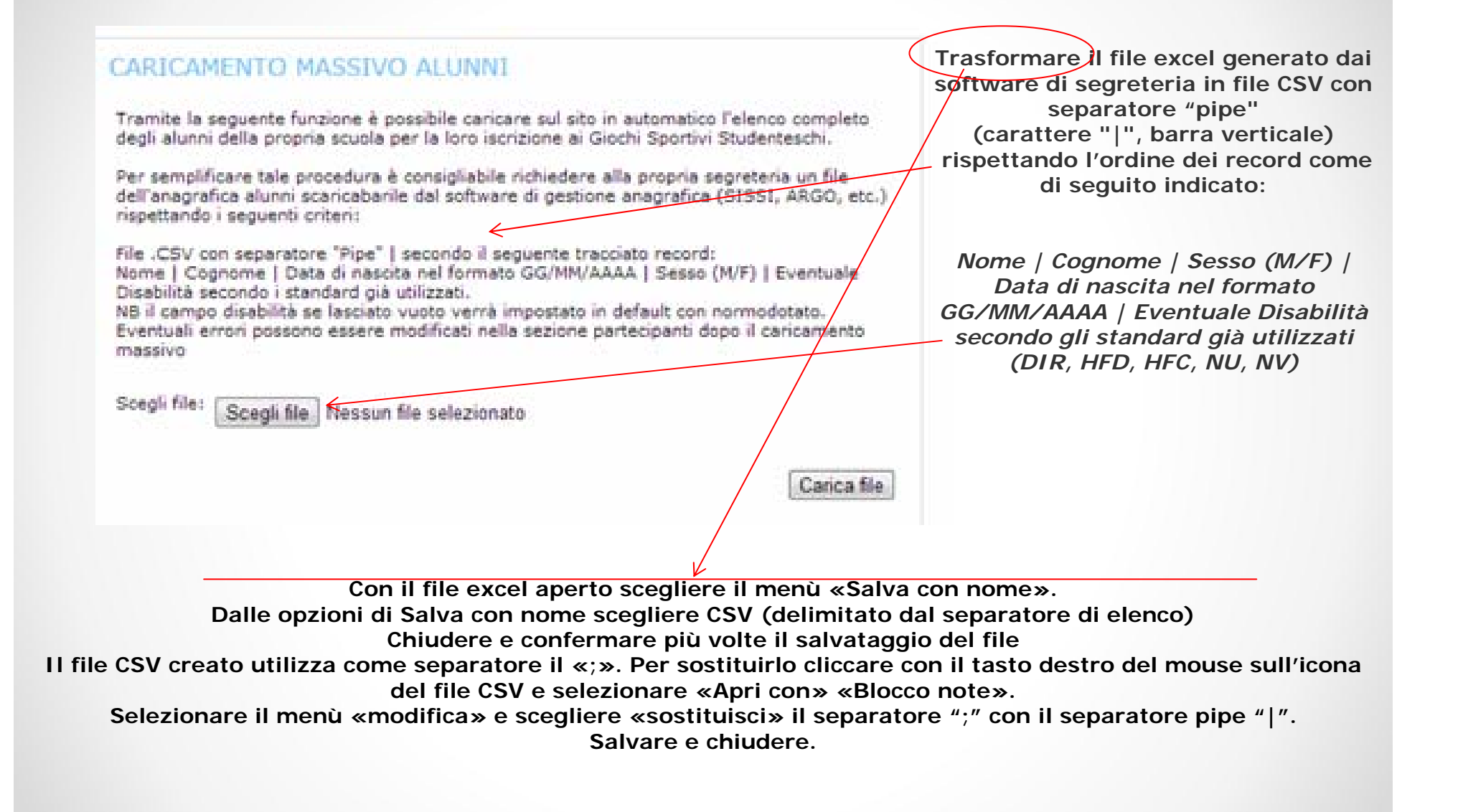

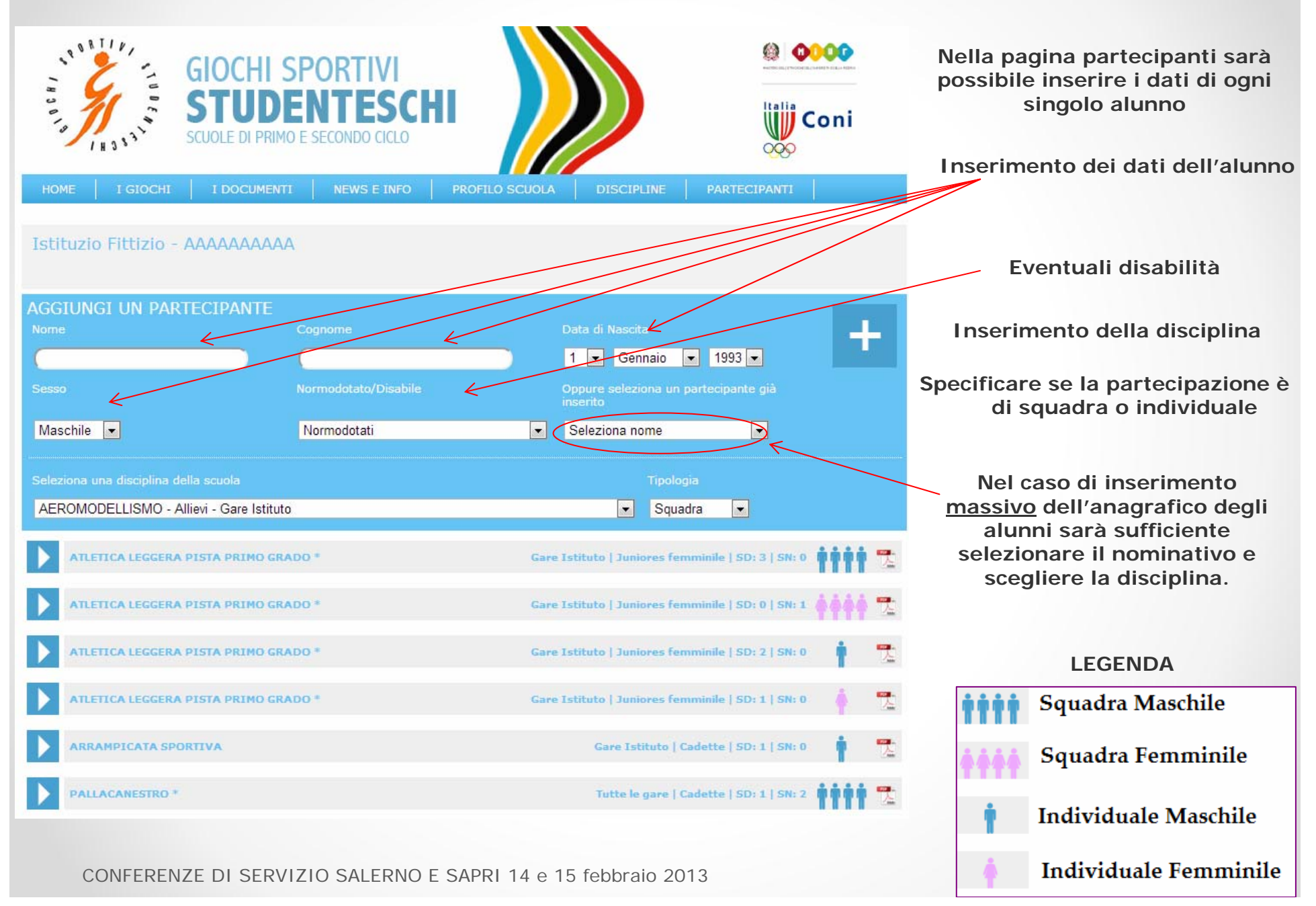

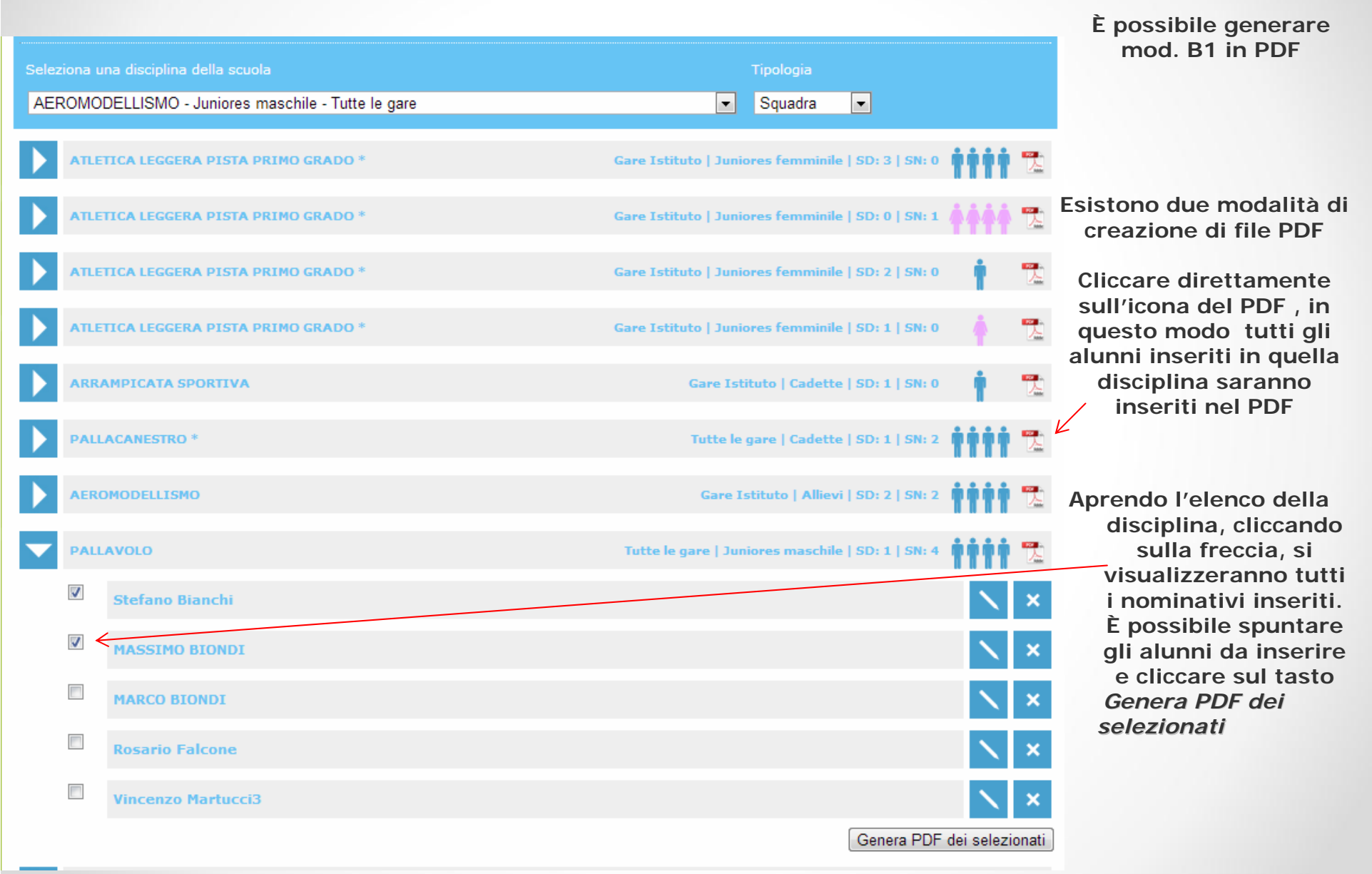

# **BUON LAVORO**